## UNE MISE EN PAGE AU FORMAT FINI

La mise en page de votre livre doit être conçue au format fini de votre ouvrage. Si vous souhaitez un format 14 x 20 cm, vous devrez le spécifier dans votre logiciel de traitement de texte.

| POUR | DEFINIR | <b>LE FORMAT :</b> |
|------|---------|--------------------|
|------|---------|--------------------|

Dans le logiciel Word : Fichier > Mise en page > Format Papier

| larges  | Papier      | Disposition |    |
|---------|-------------|-------------|----|
| ogmat d | tu papier : |             |    |
| Talle p | ersonnalisé | le          | ~  |
| Largeur | 1           | 14 cm       | \$ |
|         |             |             |    |

## N'OUBLIEZ PAS ÉGALEMENT DE DÉFINIR LES MARGES :

Dans le logiciel Word :

Fichier > Mise en page > Marges > Pages > Pages en vis-à-vis

| ajes                       |                                         |  |
|----------------------------|-----------------------------------------|--|
| Afficher plusieurs pages : | Normal                                  |  |
|                            | Normal                                  |  |
|                            | Pages en vis-à-vis                      |  |
|                            | 2 pages par feulle<br>Flage selon livre |  |

Dans les zones Gauche et Droite, rentrez les valeurs que vous souhaitez : par exemple 2,5 cm pour la gauche et 2 pour la droite. Puis 2 cm pour les marges haut et bas

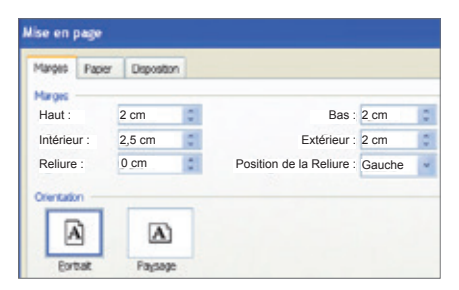